| Consultas y Operaciones                                                   |          |         |
|---------------------------------------------------------------------------|----------|---------|
| Portal autenticado de consultas y operaciones de clientes, comercios y er | ntidades |         |
| <u>کم</u>                                                                 |          | <b></b> |
| Comercios                                                                 |          |         |
|                                                                           |          |         |

# TUTORIAL PORTAL USUARIO DE PROCARD

LA CAJA JUBILACION PRIVADA

# INGRESO AL PORTAL

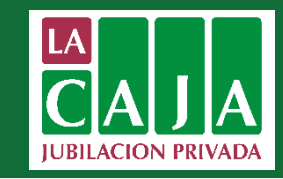

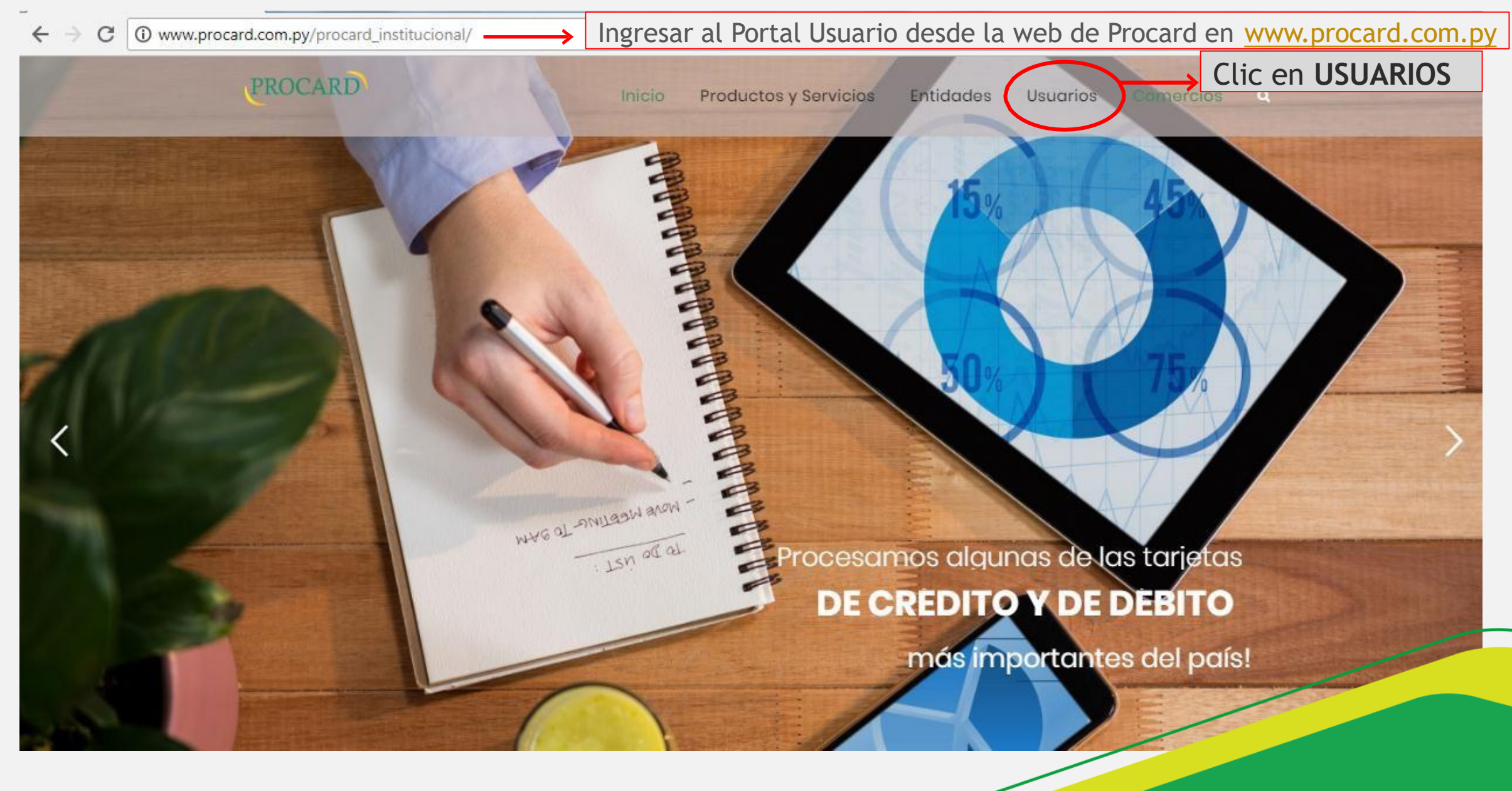

# INGRESO AL PORTAL

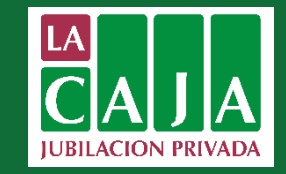

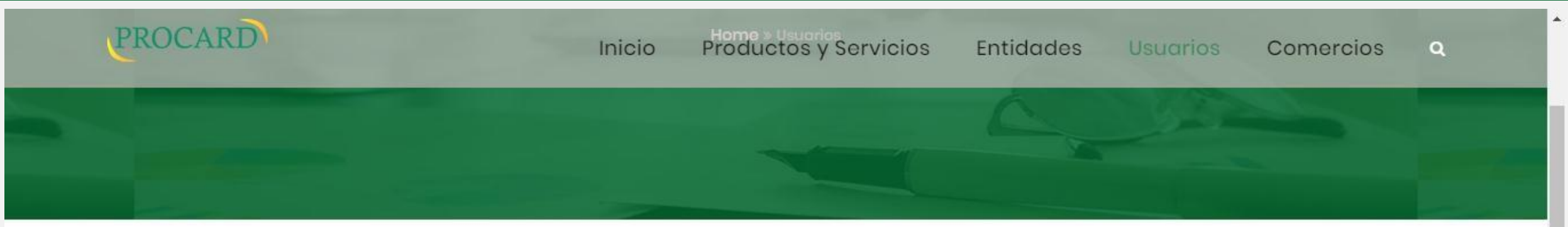

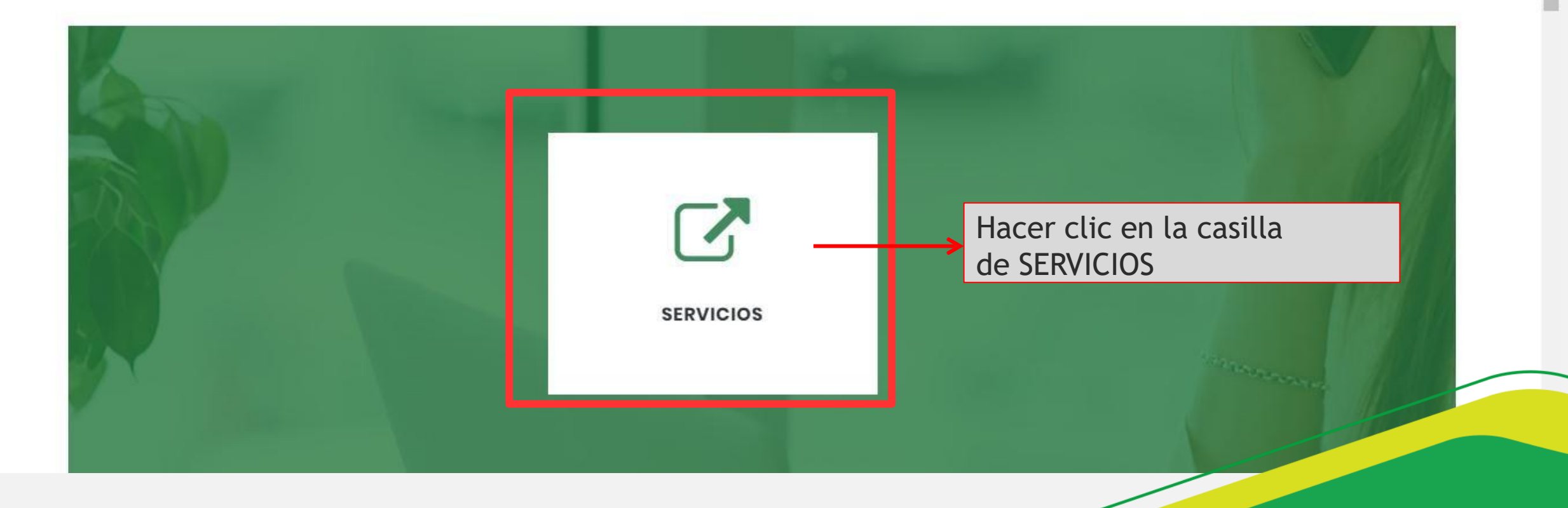

# INGRESO AL PORTAL

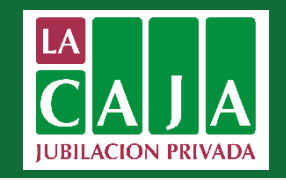

### PROCARD

### Consultas y Operaciones

Portal autenticado de consultas y operaciones de clientes, comercios y entidades.

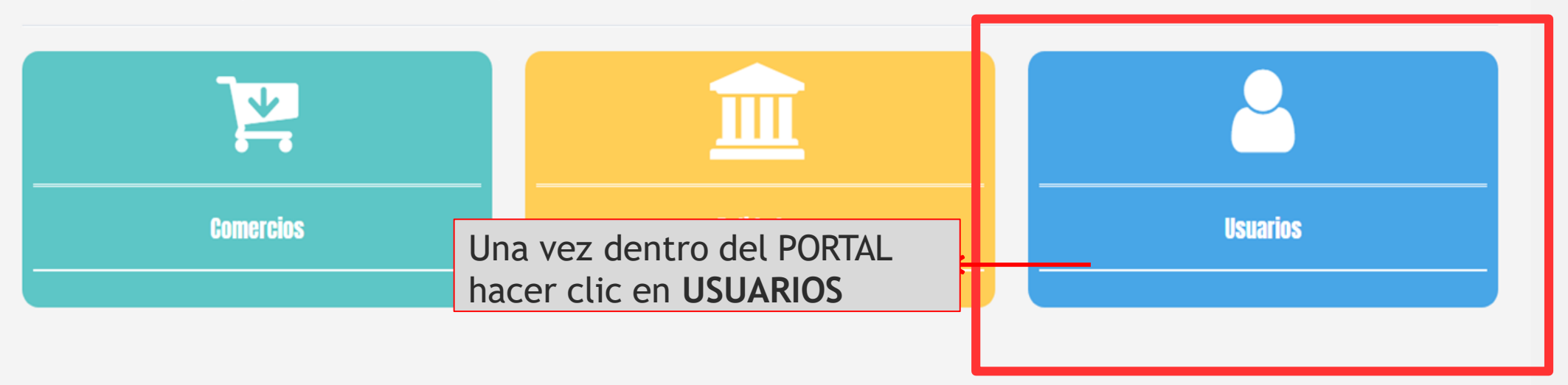

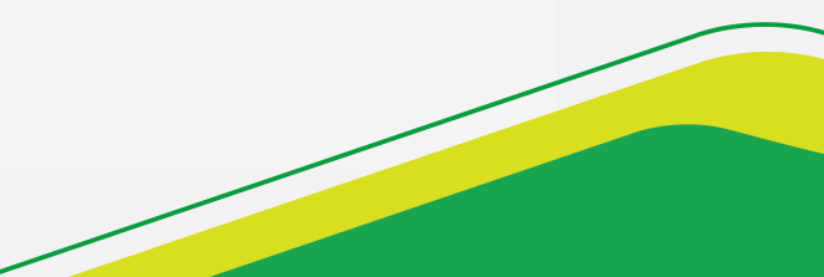

# INGRESO AL PORTAL DE USUARIOS

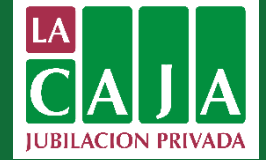

| Usuarios            |                           |                                                   |
|---------------------|---------------------------|---------------------------------------------------|
| Ingrese usuario y p | assword. Registrarme      | Nuevos usuarios: Clic en Registra                 |
| Usuario:            | Usuario                   | Usuarios activos: Ingresa<br>Usuario y Contraseña |
| Contraseña          | Contraseña                | → Olvido de Contraseña: ;Olvido su Cont           |
|                     | ¿Olvidaste tu contraseña? |                                                   |
|                     |                           | Volver Iniciar Sesion                             |

PROCARD

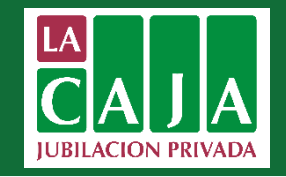

| U | SL | lar | 10S |
|---|----|-----|-----|

| ngrese usua | ario y pas | sword. | Registrarme |
|-------------|------------|--------|-------------|
|-------------|------------|--------|-------------|

| Usuario:   | Usuario                   |
|------------|---------------------------|
|            | Usuario del Sistema.      |
| Contraseña | Contraseña                |
|            | ¿Olvidaste tu contraseña? |
|            |                           |

Si el usuario aún no cuenta con acceso al portal de usuarios debe registrarse para habilitar el acceso a portal.

El email ingresado debe estar cargado en la **AS400**, es decir, en la **base de datos de la entidad emisora** de la tarjeta del usuario.

Si el email no está registrado en la AS400, no se puede concretar el proceso de registro del usuario.

Iniciar Sesión

G Volver

\*Si aún no cuenta con un usuario, favor contactar con su Entidad.

PROCARD

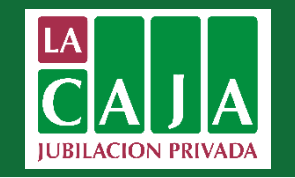

### Registrarse

| ngrese sus datos.          |                                     | En el correo ingresado le llegará al usuario un mensaje con un link al                                        |
|----------------------------|-------------------------------------|----------------------------------------------------------------------------------------------------|
| Nro de documento<br>445544 | Correo                              | cual debe ingresar para activar la<br>cuenta. El email ingresado para<br>registrarse como usuario <b>debe</b> |
| Nombres                    | Contraseña                          | estar cargado en la base de datos                                                                             |
| Marlene                    | <i>•</i>                            | de la entidad, en el sistema                                                                                  |
| Apellidos                  | Políticas de creación de contraseña | AS400 de Procard.                                                                                             |
| Insfrán                    | e contrasena                        |                                                                                                    |
|                            |                                     | Clic en <b>Crear</b>                                                                                          |
|                            |                                     |                                                                                                    |

# INGRESO AL PORTAL DE USUARIOS

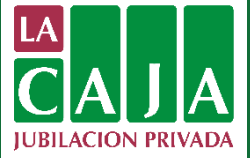

| PROCARD | En caso que el<br>no esté cargo e<br>base de la entio<br>sistema dará el<br>siguiente mensa | email<br>en la<br>dad, el<br>l<br>aje: |
|---------|---------------------------------------------------------------------------------------------|----------------------------------------|
|         | Nro de documento                                                                            | Correo                                 |
|         | 2491529                                                                                     | carla.corvalan@procard.com.r           |
|         | Nombres                                                                                     | Contraseña                             |
|         | 🛷 carla                                                                                     | Contraseña                             |
|         | Apellidos                                                                                   | Políticas de creación de contraseña    |
|         | er corvalan                                                                                 | Confirmar contraseña                   |
|         |                                                                                             | Confirmar contraseña                   |
|         |                                                                                             | Volver Crear cuenta                    |

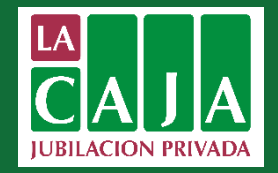

Para la creación de la contraseña, el usuario debe guiarse por las **Políticas de creación de contraseña** que se detallan a continuación:

#### Consideraciones sobre la creación de contraseñas

- · Debe contener por lo menos 6 caracteres
- Debe ser una combinación de letras mayúsculas y minúsculas, números o caracteres especiales.
- Debe contener por lo menos una letra mayúscula
- Debe contener por lo menos una letra minúscula
- · Debe contener por lo menos un número o un carácter especial
- Debe contener combinación de caracteres que no sean iguales a su nombre o apellido

# POLÍTICA DE SEGURIDAD PARA CONTRASEÑAS

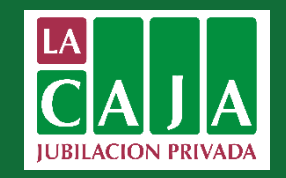

| PROCARD | En caso que el usuario<br>ingrese una contraseña<br>que no cumple con las<br>políticas de seguridad,<br>en pantalla visualizara<br>el siguiente aviso: | A La contraseña debe contener mínimo 6<br>caracteres alternando mayúsculas, minúsculas, ×<br>números y caracteres especiales. |  |
|---------|----------------------------------------------------------------------------------------------------|----------------------------------------------------------------------------------------------------|--|
| Nro     | de documento                                                                                                    | Correo                                                                                                    |  |
| ø       | 445544                                                                                                    | carla.marlene78@gmail.com                                                                                                    |  |
| Nom     | ibres                                                                                                    | Contraseña                                                                                                    |  |
|         | Marlene                                                                                                    | <i>d</i>                                                                                                    |  |
| Ape     | llidos                                                                                                    | Políticas de creación de contraseña                                                                                           |  |
|         | Insfrán                                                                                                    | Confirmar contraseña                                                                                                    |  |
|         |                                                                                                    |                                                                                                    |  |
|         |                                                                                                    | ♥ Volver Crear cuenta                                                                                                    |  |

# OLVIDÉ MI CONTRASEÑA

PROCARD

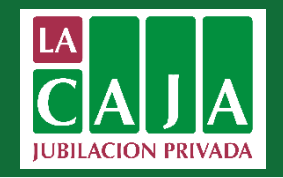

# Usuarios

#### Ingrese usuario y password. Registrarme

| Usuario:   | Usuario                                                         |          |                                                                                                    |
|------------|-----------------------------------------------------------------|----------|----------------------------------------------------------------------------------------------------|
| Contraseña | Usuario del Sistema.<br>Contraseña<br>¿Olvidaste tu contraseña? |          | Si el usuario olvida o<br>bloquea su contraseña<br>da CLIC en <b>¿Olvidaste</b><br><b>tu contraseña?</b> |
|            |                                                                 | O Volver | D Iniciar Sesión                                                                                         |

# OLVIDÉ MI CONTRASEÑA

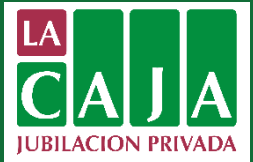

| Ingresa el correo<br>electrónico y el<br>sistema valida que el<br>correo ingresado sea<br>el registrado por el<br>usuario para proceder<br>con la activación de<br>contraseña.<br>COlvidé mi contraseña<br>usuario para proceder<br>contraseña.<br>COlvideste tu contraseña? | PROCARD                                                                                                    |                                                                                                    | ✗ El email no se encuentra registrado en el<br>sistema | × |
|----------------------------------------------------------------------------------------------------|----------------------------------------------------------------------------------------------------|----------------------------------------------------------------------------------------------------|--------------------------------------------------------|---|
|                                                                                                    | Usu<br>Ingresa el correo<br>electrónico y el<br>sistema valida que el<br>correo ingresado sea<br>el registrado por el<br>usuario para proceder<br>con la activación de<br>contraseña. | Correo<br>Usua<br>Correo<br>Usua<br>Contras<br>Contras<br>Contras<br>Contras<br>Contras<br>Contras<br>Contras<br>Contras<br>Contras<br>Contras<br>Contras<br>Contras<br>Correo<br>Correo<br>Co<br>Correo<br>Correo<br>Co<br>Correo<br>Correo<br>Correo<br>Co<br>Correo<br>Correo<br>Correo | mar<br>olver Iniciar Sesión                            |   |

# CONTROL DE SEGURIDAD PARA EL CAMBIO DE CONTRASEÑA

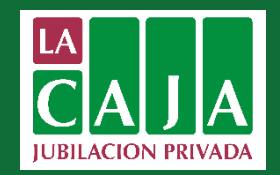

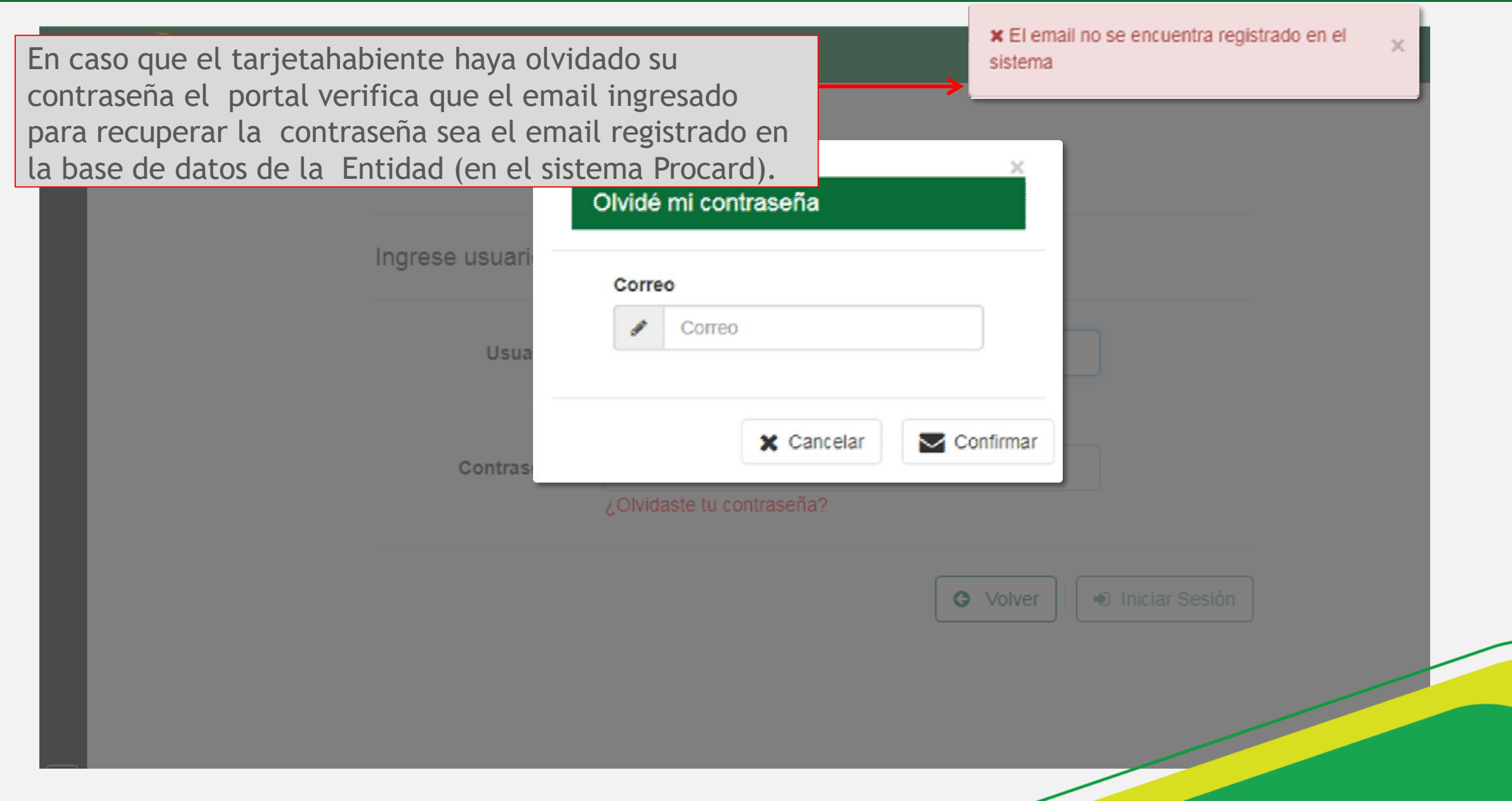

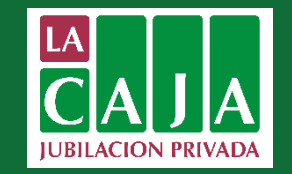

El portal de usuarios cuenta con los siguientes servicios disponibles para el usuario:

- ✓ Consulta de Movimientos
- ✓ Consulta de Datos Financieros
- ✓ Consulta de Extractos.

En caso que el usuario cuente con más de una tarjeta en el sistema Procard, se visualizarán todas las tarjetas ya sean de la misma Entidad Emisora o de varias entidades.

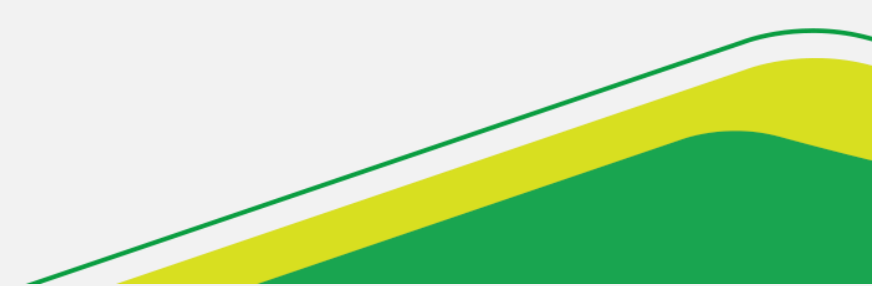

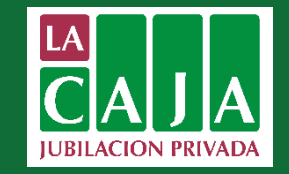

| D S.A. CREDICARD                                                 |                                                                                                    |
|------------------------------------------------------------------|----------------------------------------------------------------------------------------------------|
| Fecha de Emisión: 20/04/2010<br>Nro de tarjeta: 0000000000000027 | Fecha de Vencimiento: 04/2019<br>Movimientos Datos financieros<br>Extractos                            |
| D S.A. MASTERCARD CLASICA                                        |                                                                                                    |
| Fecha de Emisión: 17/11/2010<br>Nro de tarjeta: 0000000000004910 | Fecha de Vencimiento: 1/2021<br>Movimientos Datos financieros<br>Extractos                             |
|                                                                  | D S.A. CREDICARD   Fecha de Emisión: 20/04/2010   Mro de tarjeta: 000000000000000000000000000000000000 |

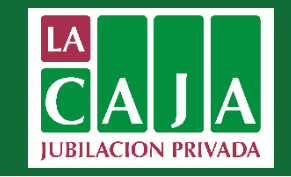

El tarjetahabiente puede realizar consultas en línea si las operaciones son del día y consulta de movimientos del periodo o días anteriores.

- Movimientos del periodo: son las operaciones que realiza el tarjetahabiente posterior al cierre de tarjetas hasta el próximo cierre. (Los movimientos del periodo se actualizan con el cierre de tarjetas, es decir, ya se visualizan en el extracto de cuenta)
- Movimientos del día: son las operaciones del día en que se realiza la consulta
- ✓ Fecha Proceso: fecha en la cual se procesó el cupón de la operación
- ✓ Fecha Transacción: fecha en la cual se realizó la operación

# CONSULTA DE MOVIMIENTOS

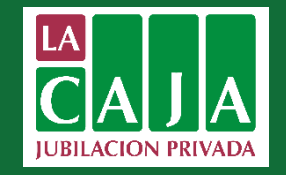

| Home Movimientos                |                             |               |                   |          |
|---------------------------------|-----------------------------|---------------|-------------------|----------|
| Filtros                         | Detalle de movimientos      |               |                   |          |
| Criterios de búsqueda.          |                             |               |                   |          |
| Movimientos del periodo         | Descripción                 | Fecha Proceso | Fecha Transacción | Importe  |
| Movimientos del día             | CUOTA ANUAL 01/06           | 01-08-2018    | 01-08-2018        | 25000    |
| Fecha Proceso:       dd/mm/aaaa | SEGUROS CONTRA FRAUDE       | 01-08-2018    | 01-08-2018        | 5000     |
| Fecha Transacción:              | SEGURO CANCELACION DE DEUDA | 01-08-2018    | 01-08-2018        | 917      |
| dd/mm/aaaa                      | SU PAGO, GRACIAS            | 01-08-2018    | 01-08-2018        | -1136000 |
| Ø Limpiar → Filtrar             | FORTALEZA DE INMUEBLES D.A  | 25-07-2018    | 25-07-2018        | 1065000  |
|                                 | FORTALEZA DE INMUEBLES D.A  | 25-07-2018    | 25-07-2018        | 532500   |
|                                 | 5 25                        | « 1 2 »       |                   |          |

# CONSULTA DATOS FINANCIEROS

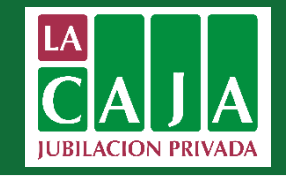

#### **Datos Financieros**

| Linea de Crédito:         | 54.000.000 | Linea de Crédito | Cuotas:      | 0    | Linea especial:       | 5.000.000      |         |
|---------------------------|------------|------------------|--------------|------|-----------------------|----------------|---------|
| Disp. contado:            | 53.997.543 | Disp. Cuotas:    |              | 0    | Dispon. L. Especial:  | 5.000.000      |         |
| Deuda total Contado:      |            | 2.457            |              |      |                       |                |         |
| Cuotas pendientes:        |            | 0                |              |      |                       |                |         |
| Refinanciación pendiente: |            | 0                | A través de  | esta | i consulta, el tarjet | ahabiente re   | ealizar |
| Cargos suspendidos:       |            | 0                | consultas so | obre | la disponibilidad de  | e las líneas c | le      |
| Deuda Total:              |            | 2.457            | crédito, de  | uda  | total, saldo y días e | n mora y oti   | ros     |
| Saldo Ultimo Extracto:    |            | 2.457            | datos de in  | tere | s para el control de  | su cuenta.     |         |
| Movimientos del Mes:      |            | 0                |              |      |                       |                |         |
| Pagos acumulados:         |            | 744.705          |              |      |                       |                |         |
| Operaciones pendientes:   |            | 0                |              |      |                       |                |         |
| Pago mínimo pendiente:    |            | 2.457            |              |      |                       |                |         |
| Venc. pago mínimo:        | 9          | 9/11/2018        |              |      |                       |                |         |
| Fecha de último pago:     | 4          | 5/10/2018        |              |      |                       |                |         |
| Dias mora:                |            | 0                |              |      |                       |                |         |
| Saldo mora:               |            | 0                |              |      |                       |                |         |

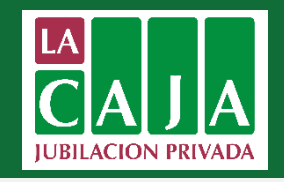

- Línea de Crédito: Línea de crédito asignada al tarjetahabiente para uso indistinto contado o cuota.
- **Disponible Contado:** Importe disponible para ser utilizado por el tarjetahabiente. Es la diferencia entre la Línea de Crédito y la Deuda total.
- Línea de Crédito Cuotas: Línea en cuotas asignada al tarjetahabiente, para uso exclusivo en cuotas.
- **Disponible Cuotas:** Importe disponible para ser utilizado por el tarjetahabiente. Es la diferencia entre la línea cuota y la deuda en cuota.
- Línea Especial: Línea especial en cuotas asignada al tarjetahabiente, para uso exclusivo en rubros y/o comercios específicos definidos por el emisor.
- **Disponible Especial:** Importe disponible para ser utilizado por el tarjetahabiente. Es la diferencia entre la línea especial y la deuda especial en cuota.
- Deuda Total Contado: Es la sumatoria de todas las operaciones al contado más los cargos y comisiones aplicadas.
- Cuotas Pendientes: Es la sumatoria de todas las operaciones en cuotas, solo capital, no incluye los intereses.
- **Refinanciación Pendiente:** Es la amortización pendiente de la deuda refinanciada en cuotas, solo capital, no incluye los intereses. **Cargos Suspendidos:** Cargos, intereses y comisiones.
- Deuda Total: Sumatoria de la deuda total contado + Cuotas Pendientes + Cargos Suspendidos.
- Saldo Ultimo Extracto: Deuda total contado al último cierre del tarjetahabiente.
- Movimientos del Mes: Importe de las operaciones realizadas por el tarjetahabiente en el periodo.
- Pagos Acumulados: Importe de los pagos realizados por el tarjetahabiente en el periodo.
- Operaciones Pendientes: Compras/adelantos pendientes de proceso de cupón, pero que afecta al disponible del tarjetahabiente.
- Pago mínimo pendiente: Importe del Pago Mínimo generado y pendiente de pago.
- Vencimiento pago mínimo: Fecha del vencimiento del pago mínimo del periodo.
- Fecha de último pago: Fecha del último pago realizado por el tarjetahabiente.
- Días de mora: Días de retraso en el pago.
- Saldo mora: Pago mínimo vencido y no abonado.

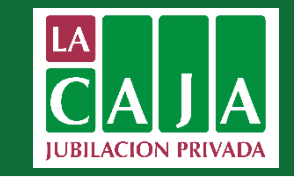

| Home | E         | ktractos                                | El t<br>últi<br>en        | arjetahabiente puede con<br>mos seis meses, además p<br>formato pdf e imprimir. | sultar sus extractos c<br>ueden guardar el ext | le los<br>tracto |
|------|-----------|-----------------------------------------|---------------------------|---------------------------------------------------------------------------------|------------------------------------------------|------------------|
|      | E<br>A tr | Extractos<br>ravés de esta sección uste | ed podrá realizar consult | as de los extractos.                                                            |                                                |                  |
|      |           | Nro Factura                             | Periodo                   | Fecha Vencimiento                                                               | Acción                                         |                  |
|      |           | 0010000000                              | 00/10                     | 00007                                                                           |                                                |                  |

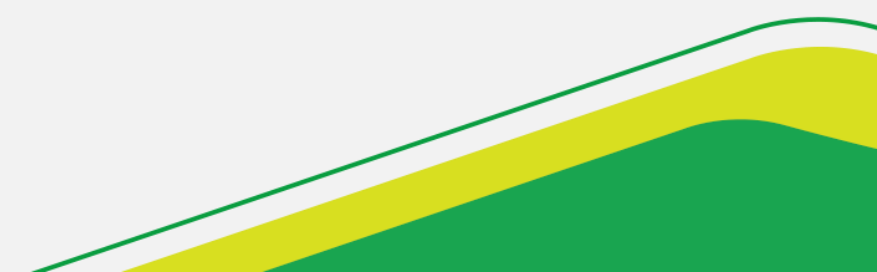

# CONSULTA EXTRACTOS

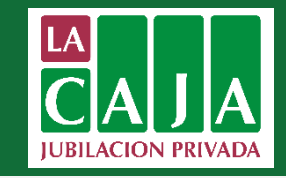

|                                   |                                                                                                    |                                                                                                    |                                       |                                                   |                                                             | JL                  | JAN PEDRO PEREZ                                                                                                    |                                                                                                    | 995566                                                                                                    | 145                                                                               |                                                                                                    | CRED                                         | ICARD                                                                                                    |
|-----------------------------------|----------------------------------------------------------------------------------------------------|----------------------------------------------------------------------------------------------------|---------------------------------------|---------------------------------------------------|-------------------------------------------------------------|---------------------|----------------------------------------------------------------------------------------------------|----------------------------------------------------------------------------------------------------|----------------------------------------------------------------------------------------------------|-----------------------------------------------------------------------------------|----------------------------------------------------------------------------------------------------|----------------------------------------------|----------------------------------------------------------------------------------------------------|
| RL<br>00                          | JC.:<br>001                                                                                                    | 8009<br>Nr                                                                                         | 9550<br>o.: 1                         | 67<br>52                                          |                                                             | CIU                 | DAD ASUNCION<br>/IO POR E-MAIL                                                                                          |                                                                                                    | Tel.: 4167000                                                                                                    |                                                                                   | ++ PR<br>Ptos. Anterio<br>Ptos. Genera<br>Ptos. Canj/V<br>Saldo de Pu                                                                                                    | ROMOPUN<br>or<br>ados<br>/enc<br>intos       | ITOS<br>11734<br>66<br>0<br>11800                                                                                                    |
| C.I                               | .: 00                                                                                                    | 0551                                                                                               | 639                                   |                                                   | FAC                                                         | <b>FURA</b>         | NRO. 001 003 001930                                                                                                    | 3 Timbra                                                                                                    | ado: 0012282846 Valido                                                                                                    | desde 02/0                                                                        | 8/2017 ha                                                                                                    | sta 31/0                                     | 8/2018                                                                                                    |
| TA                                | RJE                                                                                                    | TA (                                                                                               | 0000                                  | 0000                                              | 0000                                                        | 0027                |                                                                                                    |                                                                                                    | CREDICARD                                                                                                    |                                                                                   |                                                                                                    |                                              |                                                                                                    |
|                                   | 1                                                                                                    | VENC                                                                                               | IMIE                                  | NTO                                               |                                                             |                     | FECHAS DE:                                                                                                    | CIERRE                                                                                                    | VENCIMIENTO                                                                                                    | RESUMEN                                                                           | DE ESTAL                                                                                                    | DO FINA                                      | NCIERO                                                                                                    |
|                                   |                                                                                                    | 09/                                                                                                | 2018                                  |                                                   |                                                             |                     | Actual:                                                                                                    | 22/08/2018                                                                                                    | 10/09/2018                                                                                                    | Deuda Anterior                                                                    | r                                                                                                    |                                              | 2.253.193,00                                                                                                    |
| )                                 | L                                                                                                    | м                                                                                                  | м                                     | J                                                 | v                                                           | s                   | Siguiente:                                                                                                    | 24/09/2018                                                                                                    | 10/10/2018                                                                                                    | (-)Pagos                                                                          |                                                                                                    |                                              | 2.253.193,00                                                                                                    |
|                                   |                                                                                                    |                                                                                                    |                                       |                                                   |                                                             | 1                   | TAN (Tasa Anua                                                                                                    | Nominal):                                                                                                    | 12 27%                                                                                                    | (=)Saldo Finan                                                                    | ciado                                                                                                    |                                              | 0,00                                                                                                    |
|                                   | 3                                                                                                    | 4                                                                                                  | 5                                     | 6                                                 | 7                                                           | 8                   |                                                                                                    |                                                                                                    | 10.000/                                                                                                    | (+)Compras y                                                                      | cargos del mes                                                                                                    | 5                                            | 577.096,00                                                                                                    |
|                                   | 10                                                                                                    | 11                                                                                                 | 12                                    | 13                                                | 14                                                          | 15                  | I.A.E. (Tasa Anua                                                                                                    | il Efectiva):                                                                                                    | 12.99%                                                                                                    | (=)Deuda total                                                                    | del mes                                                                                                    |                                              | 577.096,00                                                                                                    |
| 0                                 | 1/                                                                                                    | 18                                                                                                 | 19                                    | 20                                                | 21                                                          | 22                  | COMPRAS NO                                                                                                    | RMALES Y EN                                                                                                    | I CUOTAS                                                                                                    | (+)Deudas en (                                                                    | cuotas a factur                                                                                                    | ar                                           | 0,00                                                                                                    |
| 3                                 | 24                                                                                                    | 25                                                                                                 | 26                                    | 27                                                | 28                                                          | 29                  | LINEA DE CREDI                                                                                                    | то                                                                                                    | DISPONIBLE                                                                                                    | (+)Int/Cargos E                                                                   | )eveng. en sus                                                                                                    | sp.                                          | 0,00                                                                                                    |
| 30                                |                                                                                                    |                                                                                                    |                                       |                                                   |                                                             |                     | 59.000.000,00                                                                                                    |                                                                                                    | 58.422.904,00                                                                                                    | (=) DEUDA TO                                                                      | TAL                                                                                                    |                                              | 577.096,00                                                                                                    |
|                                   | Obs                                                                                                    | s.: Las                                                                                            | opera                                 | ciones                                            | consi                                                       | gnadas              | en este extracto, seran con                                                                                             | sideradas como ac                                                                                                    | eptadas dentro de los quince                                                                                                    | dias posteriore                                                                   | s a su remisior                                                                                                    | n.                                           |                                                                                                    |
| ec.                               | Ope                                                                                                    | racion                                                                                             | 1                                     | Fee                                               | c. Pro                                                      | ceso                | Nro. Cupon                                                                                                    |                                                                                                    | Detalle                                                                                                    |                                                                                   | Fin.                                                                                                    | IVA                                          | Importe                                                                                                    |
| (                                 | 01/08                                                                                                    |                                                                                                    |                                       | (                                                 | 01/08                                                       |                     |                                                                                                    | SEGURO CANO                                                                                                    | ELACION DE DEUDA                                                                                                    |                                                                                   | N                                                                                                    | 10%                                          | 7.360,00                                                                                                    |
| 0                                 | 8/08                                                                                                    |                                                                                                    |                                       | (                                                 | 08/08                                                       |                     |                                                                                                    | SU PAGO , GRA                                                                                                    | ACIAS                                                                                                    |                                                                                   |                                                                                                    |                                              | 2 253 193 000                                                                                                    |
|                                   | JOSE                                                                                                    | E PER                                                                                              | EZ                                    |                                                   |                                                             | 00000               | 00000003579                                                                                                    |                                                                                                    |                                                                                                    |                                                                                   |                                                                                                    |                                              |                                                                                                    |
|                                   |                                                                                                    |                                                                                                    |                                       |                                                   |                                                             |                     |                                                                                                    |                                                                                                    |                                                                                                    |                                                                                   |                                                                                                    |                                              |                                                                                                    |
| 1                                 | MAR                                                                                                    | RIA E. I                                                                                           | DE PE                                 | REZ                                               | 16/08                                                       | 00                  | 00000000003587                                                                                                    |                                                                                                    |                                                                                                    |                                                                                   | 0                                                                                                    |                                              | 100.000,00                                                                                                    |
| 2                                 | 27/07                                                                                                    |                                                                                                    |                                       | 3                                                 | 30/07                                                       |                     | 8611635                                                                                                    | YACARE VALIJ                                                                                                    | A EST.SERV.                                                                                                    |                                                                                   | s                                                                                                    |                                              | 200.000,00                                                                                                    |
| 2                                 | 27/07                                                                                                    |                                                                                                    |                                       | 3                                                 | 30/07<br>20/08                                              |                     | 8611635<br>9671464                                                                                                    | YACARE VALIJA<br>PETROBRAS G                                                                                                    | A EST.SERV.<br>ABANA MOLAS LOPEZ                                                                                                    |                                                                                   | s<br>s                                                                                                    |                                              | 200.000,00                                                                                                    |
| 1<br>1<br>2                       | 27/07<br>18/08<br>21/08                                                                                                    |                                                                                                    |                                       | 3                                                 | 30/07<br>20/08<br>22/08                                     |                     | 8611635<br>9671464<br>1460898                                                                                           | YAGARE VALIJ<br>PETROBRAS G<br>TEA TIME BAKE                                                                                             | A EST.SERV.<br>ABANA MOLAS LOPEZ<br>ERY                                                                                                    |                                                                                   | S<br>S<br>S                                                                                                    |                                              | 200.000,00<br>200.000,00<br>69.000,00                                                                                                 |
| 2<br>1<br>2<br>2                  | 27/07<br>18/08<br>21/08<br>21/08                                                                                               | será n<br>as Mo                                                                                    | enovad                                | da en 1                                           | 30/07<br>20/08<br>22/08                                     | 04/2019<br>rés      | 8611635<br>9671464<br>1460898<br>con un costo de 75000 a s<br>Interés Moratorio                                         | YACARE VALLJ<br>PETROBRAS G<br>TEA TIME BAKE                                                                                             | A EST.SERV.<br>ABANA MOLAS LOPEZ<br>ERY<br>Intir de 05/2019. Preaviso de 1<br>V/Cops-Comis+                                                                                                    | No Renovación (<br>V.A. S/Interes                                                 | S<br>S<br>S<br>de la de la tarjo                                                                                                    | eta: 90 dias<br>Gastos I                     | 200.000,00<br>200.000,00<br>69.000,00                                                                                                 |
| 2<br>1<br>2                       | 27/07<br>18/08<br>21/08<br>21/08<br>Dia<br>0                                                                                   | será n<br>as Mo                                                                                    | enovad                                | da en t                                           | 30/07<br>20/08<br>22/08<br>fecha (<br>Inte<br>0,00          | 04/2019<br>rés<br>0 | 8611635<br>9671464<br>1460898<br>con un costo de 75000 a s<br>Interés Moratorio<br>0,00                                 | YACARE VALL/<br>PETROBRAS G<br>TEA TIME BAKE<br>er descontado a pa<br>I.V.A.s<br>736                                                     | A EST.SERV.<br>ABANA MOLAS LOPEZ<br>IRY<br>httir de 05/2019. Preaviso de 1<br>//Cgos-Comis+ L.<br>3,00                                                                                                    | ło Renovación ∩<br>V.A. S/Interes<br>0,00 –                                       | S<br>S<br>S<br>de la de la tarje<br>es≡                                                                                                    | eta: 90 dias<br>Gastos I<br>736,             | 200.000,00<br>200.000,00<br>69.000,00<br>5.<br>Financieros<br>00                                                                      |
| 2<br>1<br>2                       | 27/07<br>18/08<br>21/08<br>arjeta<br>Dia<br>0                                                                                  | será n<br>as Mo<br>Comp<br>7.                                                                      | enovac<br>ra<br>ras n<br>360,         | da en i<br>o Fina<br>00                           | 10007<br>20008<br>22208<br>fecha 0<br>Inte<br>0,00<br>anc.+ | 04/2019<br>rés<br>0 | 8611635<br>9671464<br>1460e98<br>con un costo de 75000 a s<br>Interés Moratorio<br>0,00<br>Castos Financieros<br>736,00 | YAGARE VALLJ<br>PETROBRAS G<br>TEA TIME BAKE<br>er descontado a pa<br>I.V.A.s<br>736<br>+                                                | A EST.SERV.<br>ABANA MOLAS LOPEZ<br>RY<br>artir de 05/2019. Preaviso de I<br>//Cgos-Comis+<br>,00<br>%Compras Financ.+<br>56.900,00                                                                                                    | No Renovación<br>V.A. Svilnteres<br>0,00<br>Saldt<br>0,00                         | S<br>S<br>S<br>de la de la tarje<br>ees=<br>o en Mora=                                                                                                    | eta: 90 dias<br>Gastos I<br>736,<br>Pa<br>65 | s.<br>Financieros<br>00 Minimo<br>.000,00                                                                                             |
| 2<br>1<br>2<br>Su Ta              | arjeta<br>Dia<br>Dia<br>0                                                                                                    | serán<br>as Mo<br>Comp<br>7.<br>7.                                                                 | enovac<br>ra<br>ras n<br>360,1        | da en t<br>o Fina<br>00                           | fecha ()<br>fecha ()<br>inte<br>(),00<br>anc.+              | )4/2019<br>rés<br>D | 8611635<br>9671464<br>1460898<br>con un costo de 75000 a s<br>Interés Moratorio<br>Gastos Financieros<br>736,00         | YACARE VALLJ<br>PETROBRAS G<br>TEA TIME BAKE<br>ar descontado a pa<br>I.V.A.s.<br>736<br>;+ 0                                            | A EST.SERV.<br>ABANA MOLAS LOPEZ<br>FRY<br>ABANA MOLAS LOPEZ<br>FRY<br>ABANA MOLAS LOPEZ | No Renovación 1<br>V.A. Svinteres<br>0,00<br>Saldc<br>0,00                        | S<br>S<br>S<br>S<br>de la de la tarje<br>ees=<br>o en Mora=<br>)                                                                                                    | eta: 90 diad<br>Gostos I<br>736,<br>Pe<br>65 | 200.000,00<br>200.000,00<br>69.000,00<br>99.000,00<br>99.000,00<br>300 Minimo<br>1000,00<br>erminará pagando un<br>total estimado de: |
| iu Ta<br>dveri<br>arec<br>Pagaien | arjeta<br>21/08<br>21/08<br>21/08<br>arjeta<br>Dia<br>0<br>0<br>tencias<br>raso erite<br>cual<br>tencias<br>raso erite<br>cual | será n<br>as Mo<br>Comp<br>7.<br>s:<br>n el pag<br>a, tende<br>imo: si d<br>imo: si d<br>imo: si d | enovac<br>ra<br>ras n<br>360,<br>360, | da en t<br>o Fina<br>00<br>es, ustet<br>y je llev | fecha (<br>Inter<br>0,00<br>anc.+                           | 04/2019<br>rés<br>0 | 8611635<br>9671464<br>1460898<br>con un costo de 75000 a s<br>Interés Moratorio<br>0,00<br>Gastos Financieros<br>736,00 | PETROBRAS G<br>TEA TIME BAKE<br>er descontado a pa<br>IVA.s.<br>51 usted no reation<br>Si usted no reation<br>Si usted no reation<br>sal | A EST.SERV.<br>ABANA MOLAS LOPEZ<br>FRY<br>Intir de 05/2019. Preaviso de 1<br>//Cgos-Comis+<br>1,00<br>%Compras Financ.+<br>56.900,00<br>do actual a la fecha es de:<br>196,00<br>singún casdeional usando e<br>y cada mes realiza solo:<br>1 pago Minimo:<br>65,000,00                                                                                                    | ko Renovación (<br>V.A. S/Interes<br>0,00<br>Salde<br>0,00<br>Usted paga<br>aprox | S<br>S<br>S<br>S<br>de la de la tarje<br>de la de la tarje<br>des=<br>o en Mora=<br>o este extracto er<br>este extracto er<br>este extracto er<br>sete estracto er<br>sete estracto estracto estracto estracto<br>setes: | eta: 90 dia<br>Gastos I<br>736,<br>Pi<br>655 | 200.000,00<br>200.000,00<br>69.000,00<br>Financieros<br>00<br>ago Minimo<br>1000,00                                                   |

En el portal de usuarios se generan los formatos de extractos acorde a la regulación que aplica para cada Entidad.

Para aquellas entidades que poseen extracto factura, en el extracto estará la leyenda COPIA como fondo de agua, para indicar que el extracto es una copia de la factura original.

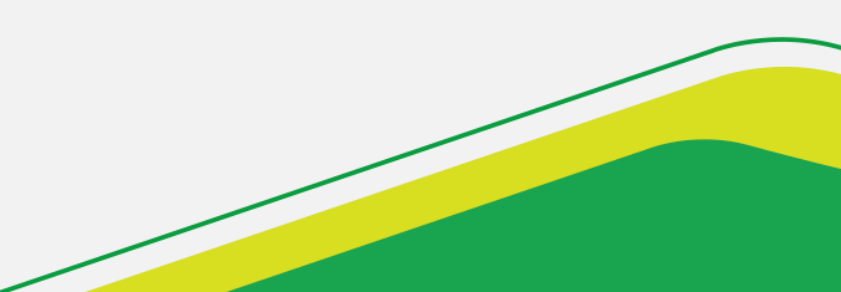

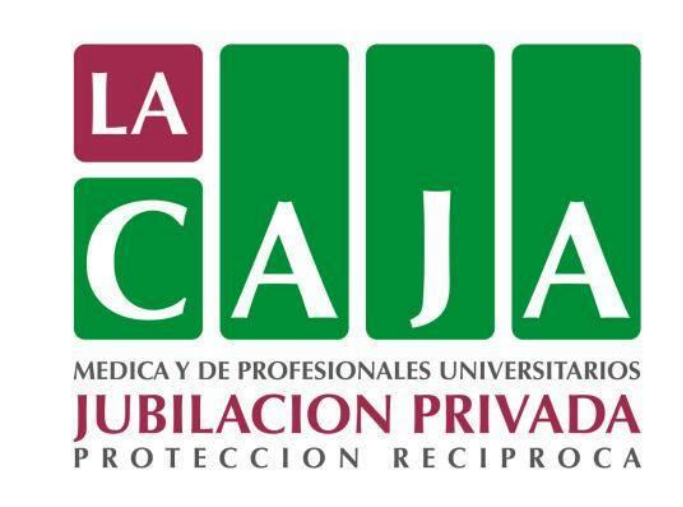

# **¡GRACIAS POR SU ATENCIÓN!**